## KinderConnect – How to Record a Day of Non-Operation

A Day of Non-Operation is used to indicate that a Provider is closed and not offering services on a specific day. Providers must apply a **Day of Non-Operation** to all children in their care at once.

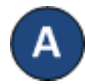

Press Detail under Attendance.

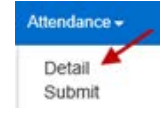

Note that the system defaults to the period В corresponding to the current date. To modify, either type the desired date, click on the arrows next to the date to move to previous or later weeks, or click on the Calendar icon.

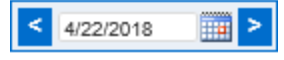

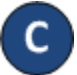

Once on the selected week, press Day of Non-Operation.

| Provider:      |  | AA Child Care (64523) Selec | <u>t &gt;&gt;</u> |
|----------------|--|-----------------------------|-------------------|
| Display:       |  | All Attendance              | ~                 |
| Contract Type: |  | All Children 🗸              |                   |

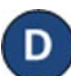

Enter the Date of Day of Non-Operation or click on the *Calendar* icon to select. Press Save.

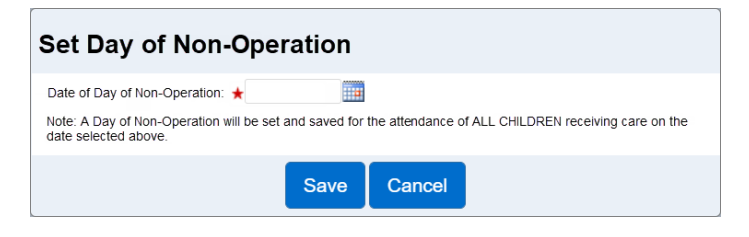

Notes: You can only enter a date that falls within the selected week. A Day of Non-Operation type of absence must apply to all children on the selected day. The Operator must have Edit permissions for the Attendance Detail page in order to be able to enter a Day of Non-**Operation**.

The following conditions will generate an error message:

- A child having another attendance type on that day, including incomplete time pairs.
- Submitted attendance records.
- A child having a greyed out schedule due to being outside of the authorization period.

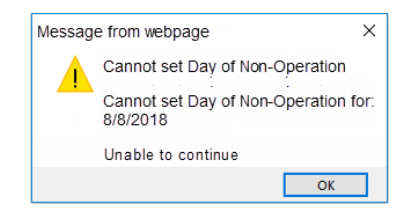

If, after setting a day to Day of Non-Operation, the Provider needs to provide care on that day, the **Day of** Non-Operation can be removed and replaced with actual Attendance:

- You must deselect the Day of Non-Operation for each child under your care on that In: day by clicking on the blank field.
  - Enter the correct *In* and *Out* times for each child under your care on that Ichool Session Out (40-00)

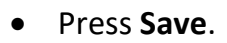

day.

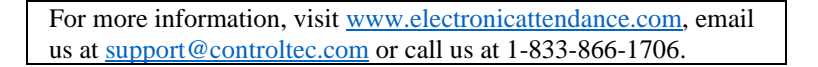

Out: